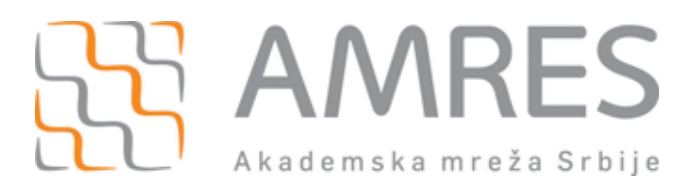

## Podešavanje za *eduroam* - iOS

 $\ensuremath{\mathbb{C}}$  Copyright by AMRES

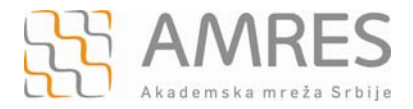

Ovo uputstvo se odnosi na Apple mobilne uređaje: iPad, iPhone, iPod Touch.

Konfiguracija podrazumeva podešavanja koja se vrše na računaru i podešavanja na mobilnom uređaju.

## Podešavanja na računaru

Prvi korak povezivanja na *eduroam* mrežu je instaliranje TERENA SSL CA digitalnog sertifikata. Sertifikat se može preuzeti sa adrese <u>http://crt.tcs.terena.org/TERENASSLCA.crt</u>. Adresu ukucati u Internet Explorer nakon čega će se pojaviti prozor kao na slici ispod. Kliknuti **Open** dugme.

| File Dow                               | rnload - Security Warning 🛛 🔀                                                                                                    |  |  |  |  |  |
|----------------------------------------|----------------------------------------------------------------------------------------------------|--|--|--|--|--|
| Do you want to open or save this file? |                                                                                                    |  |  |  |  |  |
|                                        | Name: TERENASSLCA.cer<br>Type: Security Certificate, 1.15KB<br>From: <b>crt.tcs.terena.org</b><br>Open <u>S</u> ave Cancel                                                                       |  |  |  |  |  |
| •                                      | While files from the Internet can be useful, this file type can<br>potentially harm your computer. If you do not trust the source, do not<br>open or save this software. <u>What's the risk?</u> |  |  |  |  |  |

U novom prozoru kliknuti Install Certificate... kao na slici ispod, a zatim ispratiti instalaciju do kraja.

| Certificate                                                              | ?×         |
|--------------------------------------------------------------------------|------------|
| General Details Certification Path                                       |            |
| Certificate Information                                                  |            |
| This certificate is intended for the following purpose(s):               |            |
| •Ensures the identity of a remote computer<br>•1.3.6.1.4.1.6449.1.2.2.29 |            |
| Issued to: TERENA SSL CA                                                 | -          |
| Issued by: UTN-USERFirst-Hardware                                        |            |
| Valid from 5/18/2009 to 5/30/2020                                        |            |
| Issuer Statemer                                                          | nt         |
|                                                                          | $\langle $ |

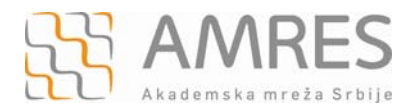

Za deo podešavanje uređaja preko računara potrebno je instalirati <u>Configuration Utility</u> na Vaš računar. Nakon uspešne instalacije *iPhone Configuration Utility* programa, pokrenite ga. Pojaviće se prozor kao na slici ispod.

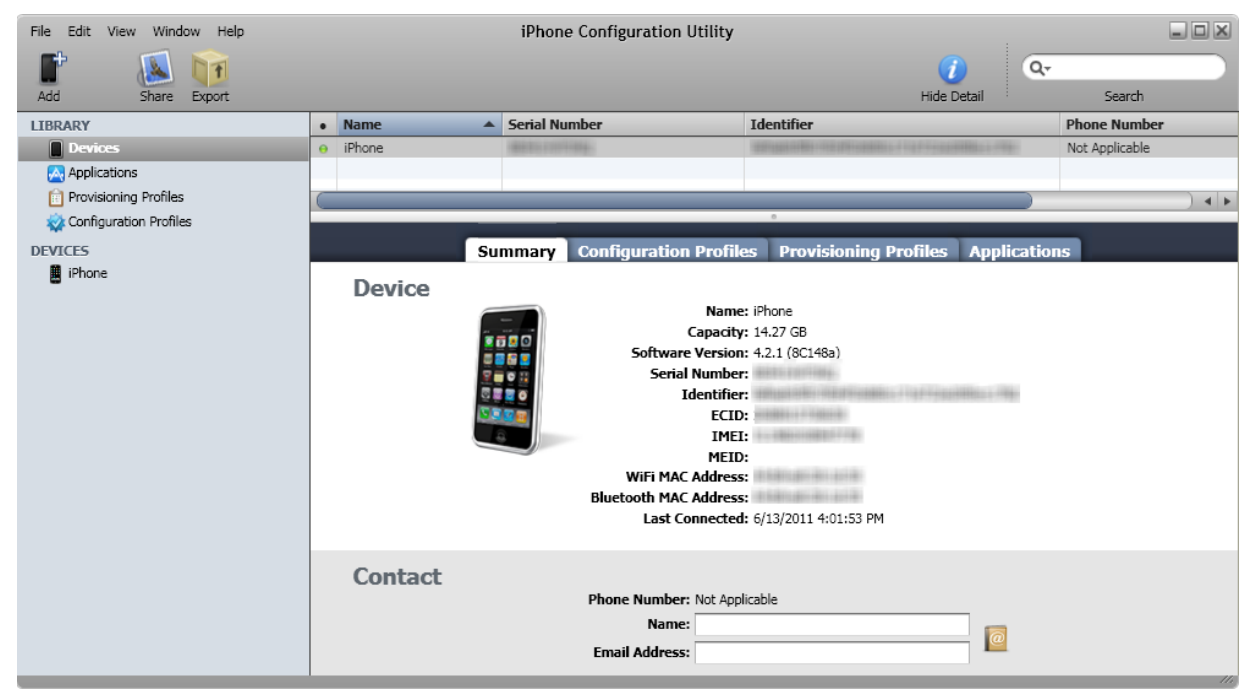

U gornjem desnom uglu kliknuti File i iz padajućeg menija odabrati New Configuration Profile.

| File E | dit View Window Help                    |                              | iPhone Configuration                  | Utility                                                                                                    |                |
|--------|-----------------------------------------|------------------------------|---------------------------------------|----------------------------------------------------------------------------------------------------|----------------|
| Adi F  | ile Edit View Window                    | Help                         |                                       | iide Detail                                                                                                | Q<br>Search    |
| LIB    | New Configuration Profile               | Crtl+N                       | Serial Number                         | Identifier                                                                                                 | Phone Number   |
| 2      | Add to Library                          | Crtl+O                       | And an other states                   |                                                                                                    | Not Applicable |
| 4      | Duplicate                               | Crtl+D                       |                                       |                                                                                                    |                |
| DEN    | Close                                   | Crtl+W                       |                                       | 0                                                                                                    | ) ()           |
| D      | Share via Email<br>Export Shift<br>Exit | Crtl+L<br>++Crtl+S<br>Crtl+Q | Summary Configuration                 | Profiles Provisioning Profiles Applica<br>Name: iPhone<br>Capacity: 14.27 GB<br>: Version: 4.2.1 (8C148a)  | tions          |
|        |                                         |                              | WiFi MAC<br>Bluetooth MAC<br>Last Co  | Number:<br>dentifier:<br>ECID:<br>IMEI:<br>MEID:<br>Address:<br>Address:<br>nnnected: 6/13/2011 4:01:53 PM |                |
|        |                                         | Contact                      | Phone Number<br>Name<br>Email Address | Not Applicable                                                                                             |                |

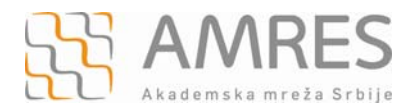

U novom prozoru izabrati **General** karticu iz menija sa leve strane i u delu **Identity** u polje **Name** upisati "eduroam", u **Identifier** polje upisati domen Vaše institucije (na primer "fon.bg.ac.rs").

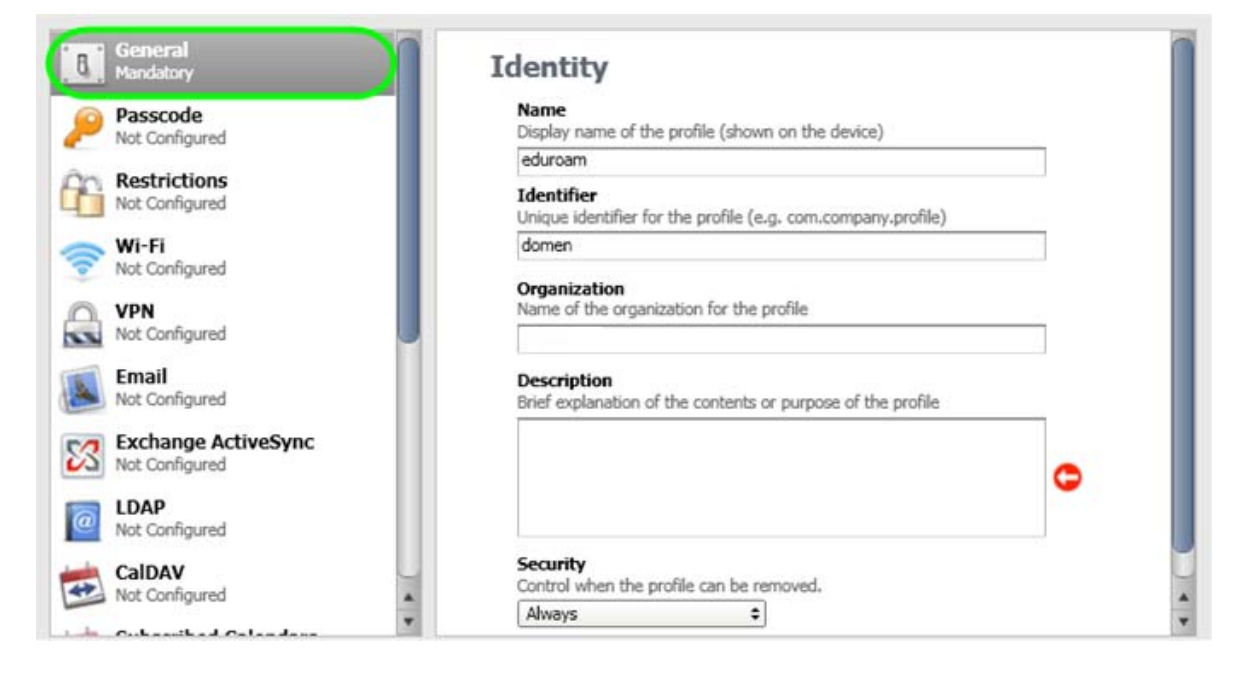

Nakon toga, u meniju sa leve strane pronaći **Credentials** karticu i kliknuti **Configure** u prozoru koji će se pojaviti, kao na slici ispod.

| Not Configured                          |                                                                                                    |
|-----------------------------------------|----------------------------------------------------------------------------------------------------|
| CalDAV<br>Not Configured                | Configure Credentials                                                                                                    |
| Subscribed Calendars<br>Not Configured  | Use this section to specify the PKCS1 and PKCS12<br>certificates you want to install on the device. Add your                                                                                                    |
| CardDAV<br>Not Configured               | corporate certificate, and other certificates necessary to<br>authenticate the device's access to your network. For more<br>information about certificates, refer to the iPhone OS<br>Enterprise Deployment Guide |
| Web Clips<br>Not Configured             |                                                                                                    |
| Credentials<br>Not Configured           |                                                                                                    |
| SCEP<br>Not Configured                  |                                                                                                    |
| Mobile Device Management Not Configured |                                                                                                    |
| Advanced<br>Not Configured              |                                                                                                    |

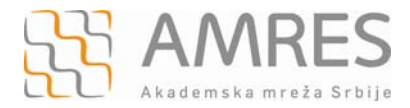

Zatim, u **Personal Certificate Store** prozoru pronaći **TERENA SSL CA** sertifikat, označiti ga i kliknuti dugme **OK**.

| Personal Certificate Store ?                 | $\mathbf{X}$ |
|----------------------------------------------|--------------|
| Select the certificate(s) you'd like to use. |              |
| Issued to                                    | •            |
| 🖼 Root Agency                                |              |
| 🧱 TERENA SSL CA                              |              |
| 🖼 GlobalSign Organization Validation CA      |              |
| 🔛 Microsoft Certificate Trust List PCA       |              |
| 🔛 Certisign Autoridade Certificadora AC1S    |              |
| 🔛 SecureSign RootCA2                         | ~            |
|                                              |              |
| OK Cancel View Certificate                   |              |

Pojaviće se prozor kao na slici ispod.

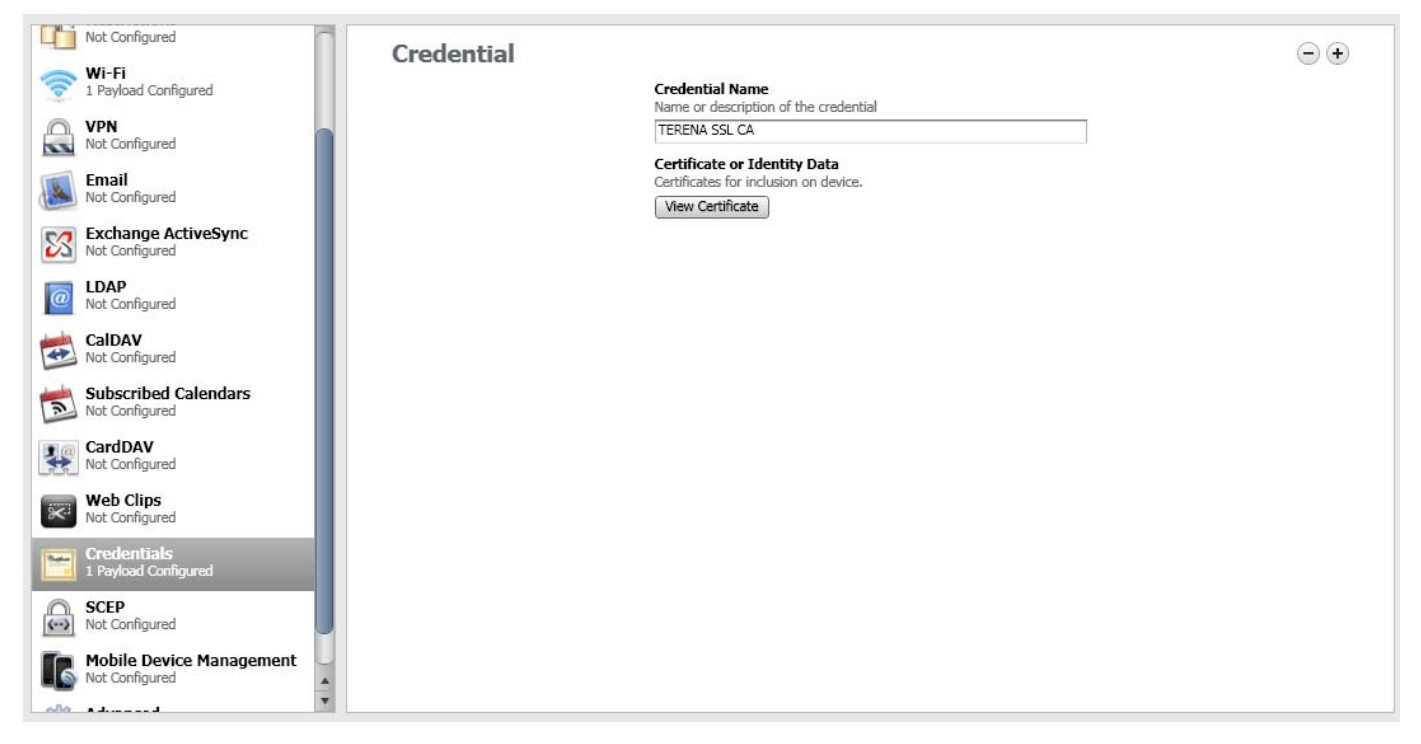

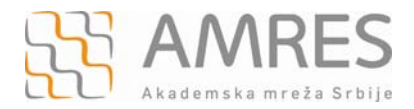

Nakon definisanja sertifikata vratićete se u **Configuration Profiles** podešavanja. Iz menija sa leve strane odabrati **WiFi** karticu i kliknuti **Configure** dugme u prozoru koji će se pojaviti, kao na slici dole.

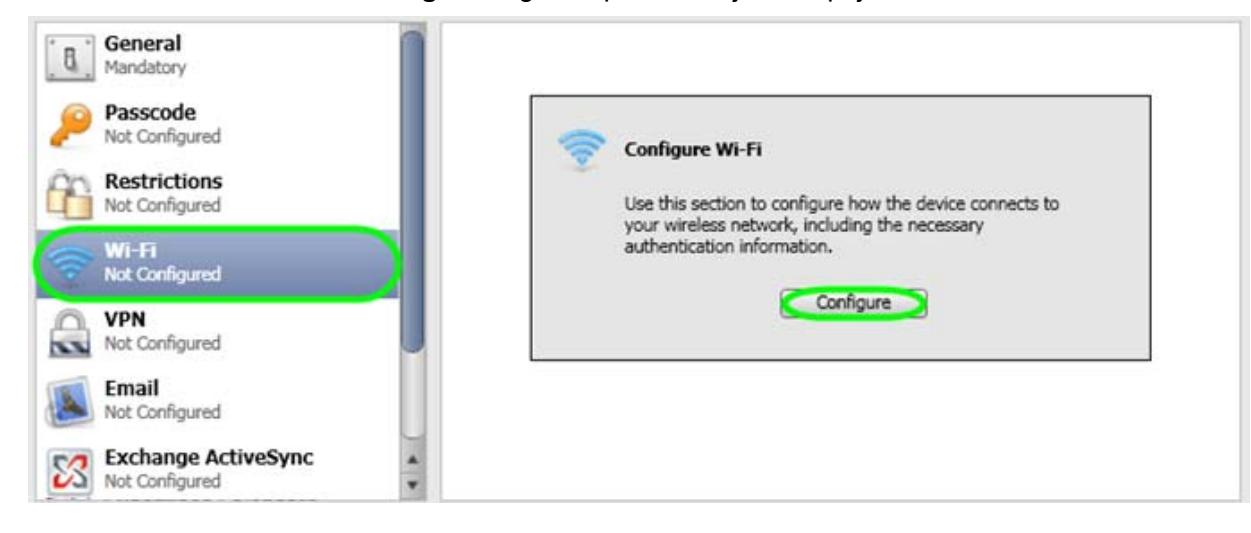

U WiFi prozoru u polju Service Set Identifier upisati "eduroam" (bitno je da sva slova budu mala!). Za Security Type iz padajućeg menija odabrati WPA/WPA2 Enterprise, a u okviru Enteprise settings i kartice Protocols izabrati TTLS. Za Inner Identity-a izabrati PAP. Navedena podešavanja su prikazana na sledećoj slici.

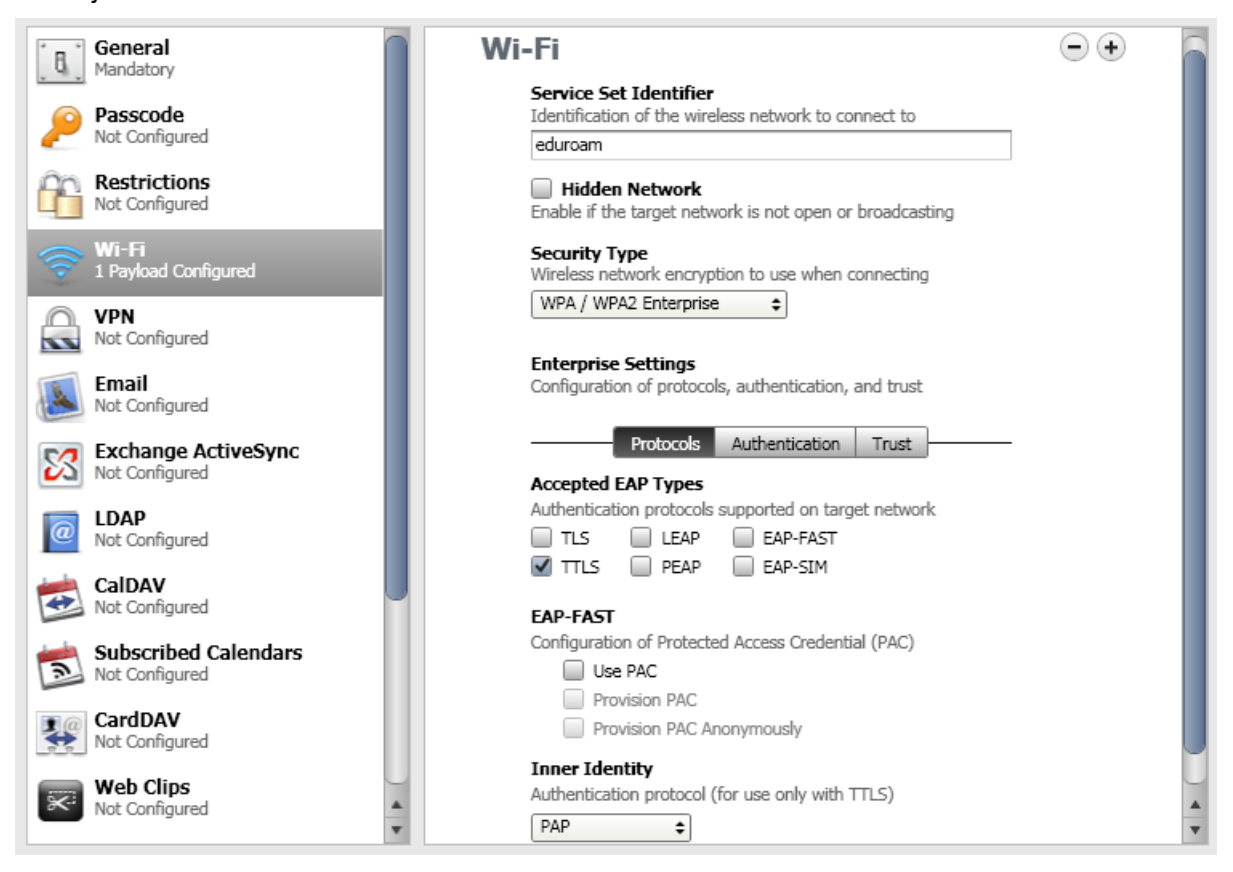

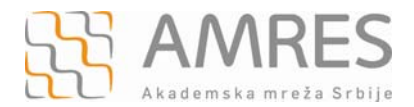

U okviru **Enteprise settings** i kartice **Authentication** u polje **Username** unesite svoje korisničko ime u formi <u>korisničko\_ime@domen</u> (npr. <u>pera@rcub.bg.ac.rs</u>), gde je **korisničko\_ime** Vaše korisničko ime za eduroam servis, a **domen** domen Vaše institucije, a u polje **Password** uneti svoju lozinku.

Važna napomena: Korisnički podaci (korisničko ime i lozinka) koji se ovde koriste ne moraju biti isto što i Vaš e-mail nalog! Za informacije o nalogu koji koristite za eduroam, obratite se Vašoj matičnoj instituciji.

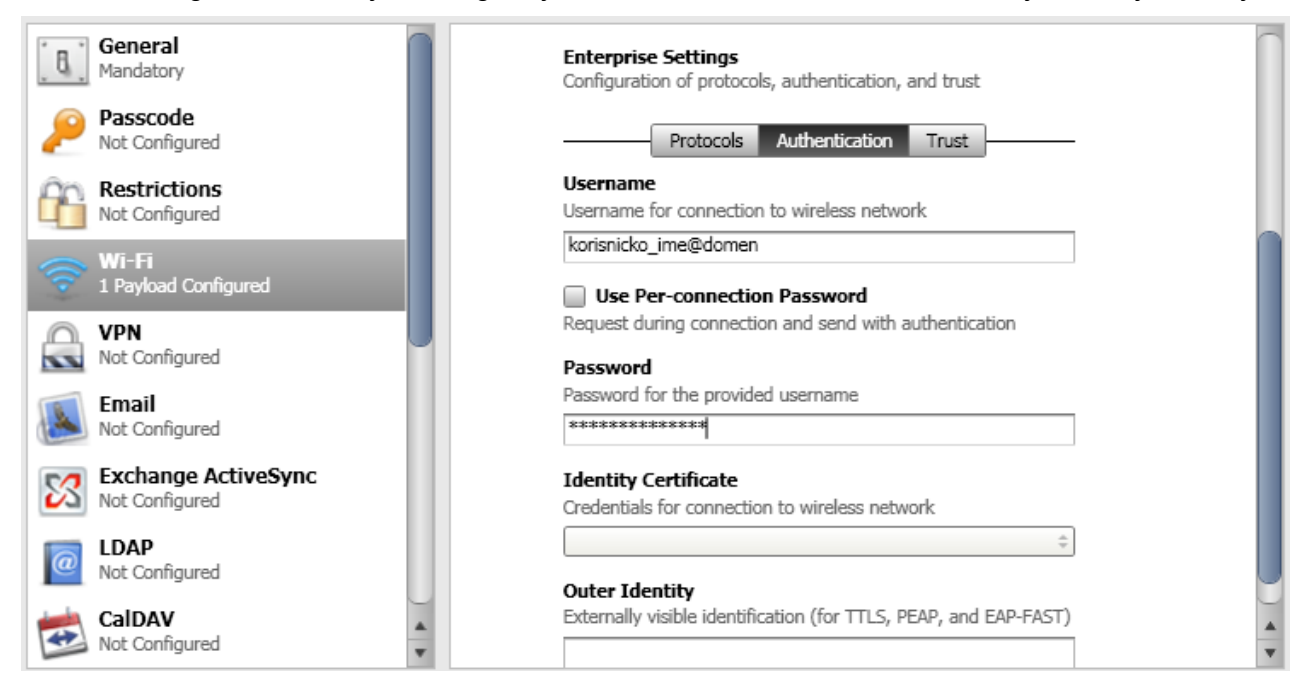

## Pod Enteprise settings odabrati karticu Trust i selektovati TERENA SSL CA sertifikat.

| General<br>Mandatory       | Enterprise Settings<br>Configuration of protocols, authentication, and trust |
|----------------------------|------------------------------------------------------------------------------|
| Passcode<br>Not Configured | Protocols Authentication Trust                                               |
| 00 Restrictions            | Username                                                                     |
| Not Configured             | Username for connection to wireless network                                  |
|                            | korisnicko_ime@domen                                                         |
| T Payload Configured       | Use Per-connection Password                                                  |
| 🖳 VPN                      | Request during connection and send with authentication                       |
| Not Configured             | Password                                                                     |
| Email                      | Password for the provided username                                           |
| Not Configured             | *****                                                                        |
| Exchange ActiveSync        | Identity Certificate                                                         |
| Not Configured             | Credentials for connection to wireless network                               |
|                            | ÷                                                                            |
| IDAP     Not Configured    |                                                                              |
| Hot comgared               | Outer Identity                                                               |
| 🚧 CalDAV                   | Externally visible identification (for TTLS, PEAP, and EAP-FAST)             |
| Not Configured             | ×                                                                            |

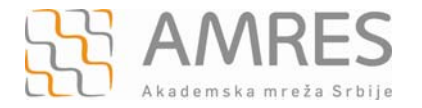

Nakon navedenih podešavanja, u levom panelu izabrati uređaj koji se konfiguriše (IPhone), a u desnom panelu izabrati karticu **Configuration Profiles** i kliknuti na **Install**.

| File Edit View Window Help                                                                                        |         | iPhone Configuration                                      | n Utility             |                   |             |     |
|----------------------------------------------------------------------------------------------------|---------|-----------------------------------------------------------|-----------------------|-------------------|-------------|-----|
| Add Share Export                                                                                                  |         |                                                           |                       | ()<br>Hide Detail | Q<br>Search | ,   |
| Add Share Export  LIBRARY  Devices  Applications  Configuration Profiles  DEVICES  Provisioning Profiles  DEVICES | eduroam | Configuration Profiles Manage configuration profiles Name | Provisioning Profiles | Hide Detail Co    | stall       |     |
|                                                                                                    |         |                                                           |                       |                   |             |     |
|                                                                                                    |         |                                                           |                       |                   |             | 11. |

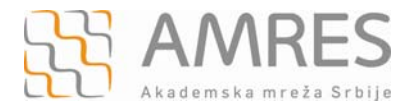

## Podešavanja na mobilnom uređaju

Posle kreiranja profila preko računara potrebno je potvrditi instaliranje novog profila na mobilnom uređaju. U prozoru koji će se pojaviti kliknuti dugme **Install**.

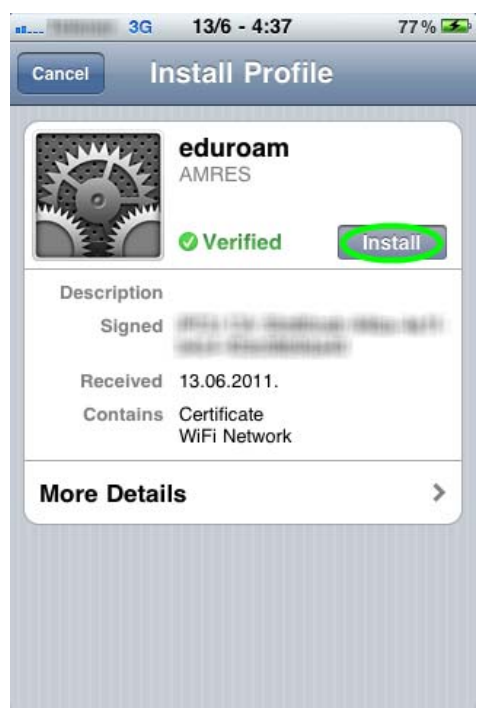

Sledeći korak je potvrda instaliranja **Root** sertifikata klikom na dugme **Install Now** u novom prozoru.

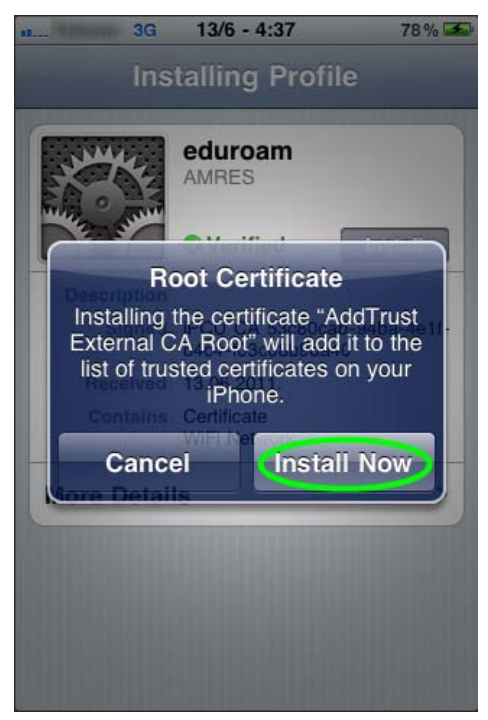

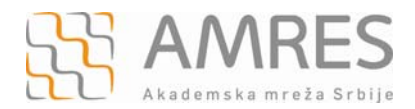

Nakon uspešno završene instalacije eduroam profila pojaviće se ekrani kao na slikama ispod.

| 3G          | <b>13/6 - 4:38</b> 78 % 🏊   | an This is the second | 3G 13/6                 | - 4:38       | 78 % 🍜 |
|-------------|-----------------------------|-----------------------|-------------------------|--------------|--------|
| Pro         | ofile Installed Done        | General               | Pro                     | ofile        | -      |
| -           | eduroam<br>AMRES            | <b>(</b> )            | <b>eduroam</b><br>AMRES | $\checkmark$ | >      |
| The summer  | Ø Verified                  |                       |                         |              |        |
| Description |                             |                       |                         |              |        |
| Signed      |                             |                       |                         |              |        |
| Received    | 13.06.2011.                 |                       |                         |              |        |
| Contains    | Certificate<br>WiFi Network |                       |                         |              |        |
| More Detai  | ls >                        |                       |                         |              |        |
|             |                             |                       |                         |              |        |
|             |                             |                       |                         |              |        |
|             |                             |                       |                         |              |        |
|             |                             |                       |                         |              |        |
|             |                             |                       |                         |              |        |

Ako je sve dobro podešeno telefon će povezati na eduroam mrežu.

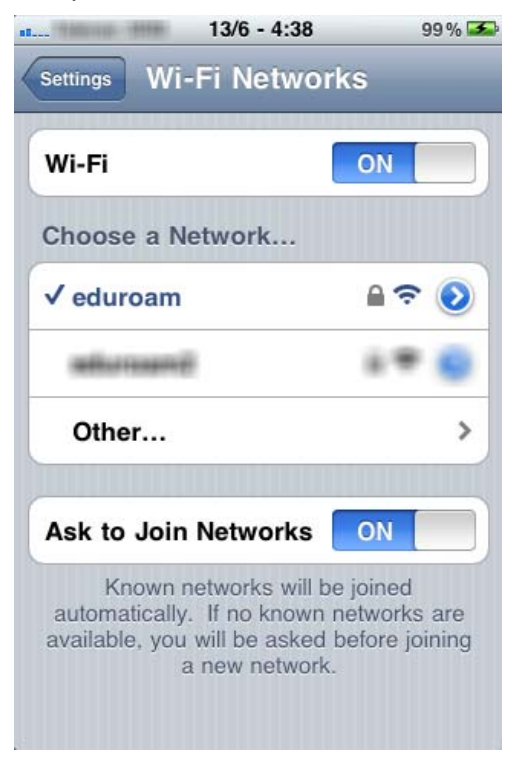